## Открываем портал ВО: <u>https://portal.vrnds.ru/</u>

В правом верхнем углу нажимаем кнопку Войти:

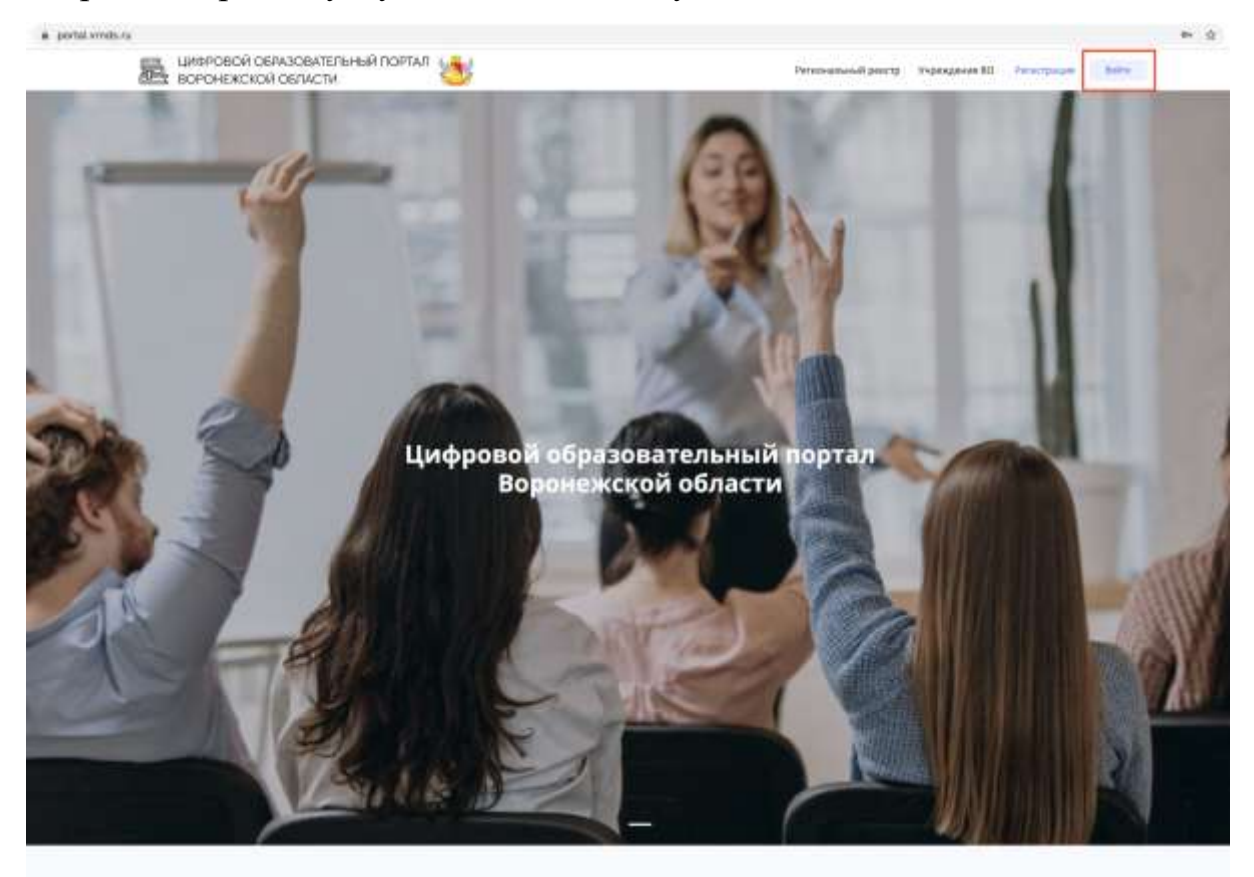

В открывшемся окне нажимаем Войти через Дневник

| E series a series | Вход<br>Лагин *                                                    |     |
|-------------------|--------------------------------------------------------------------|-----|
|                   | Napens *                                                           |     |
|                   | Salinate (opening?                                                 |     |
| . A. 6            | Boltor veget (COA                                                  |     |
| Ци                | Анторицись на сайте вы подтверадиете состласне на обработву данных | Tan |

| Оконтанны Велисинести Парти                  | ран Падарджа Выйте Падодлочеть ОО |
|----------------------------------------------|-----------------------------------|
| Войти в Дневник.ру                           | Present exception and a contrast? |
| Латин                                        |                                   |
| Перопь                                       | Воромежская область               |
| Bolini Bolini -epet rocychyru                |                                   |
| Saliwaw moves one nepose? Boccompanie Accord | factours and arrays               |

Открывается страница Дневника:

Вводим логин и пароль. Нажимаем Войти.

Система Дневника запросит разрешение на предоставление данных в Цифровой образовательный портал Воронежской области

| Опис  | ание                                                                                                    |                                                                     |
|-------|----------------------------------------------------------------------------------------------------|---------------------------------------------------------------------|
| Прилс | жение для получения данных по API                                                                                                    |                                                                     |
| Запр  | ос на доступ                                                                                                    |                                                                     |
| i     | Общая информация<br>Приложению будут доступны Ваши<br>личные данные                                                                                                    | Контакты<br>Приложению будет доступна Ваша<br>контактная информация |
| Â     | <ul> <li>Список друзей</li> <li>Приложению будет доступен Ваш<br/>список друзей и родственнихов</li> <li>Образовательная информация<br/>Приложению будет доступна информ<br/>о школе и успеваемости</li> </ul> |                                                                     |
|       |                                                                                                    |                                                                     |

Если Вы достигли 14 лет, система может запросить доступ через Госуслуги. Для этого Вам потребуется подтвержденная учетная запись Госуслуг, а вход осуществляется путем нажатия на кнопку Войти через ЕСИА:

| The improvement of the second second |                                                                  |                 |
|----------------------------------------------------------------------------------------------------|------------------------------------------------------------------|-----------------|
| The second second second second                                                                                                    | Вход                                                             |                 |
|                                                                                                    | Лагин *                                                          |                 |
|                                                                                                    | Napon. *                                                         |                 |
|                                                                                                    | Safaara rogente?                                                 |                 |
|                                                                                                    | and an                                                           |                 |
|                                                                                                    | Bolint-sepen EC44                                                |                 |
| 10 M 10 M                                                                                                    | Ballin segue Assess                                              |                 |
| Цик                                                                                                    | Авторициеь на сайте вы подтвирядаете сосласне на обработку данны | " TAN TRANSFORM |
|                                                                                                    | ool sector content                                               |                 |

В день Тура в разделе «Тестирования и анкетирования» появится тест, доступный для прохождения с 08.00 до 20.00.

| 📚<br>Общие документы | Openmentation 1                 |    | disponent 0                               |
|----------------------|---------------------------------|----|-------------------------------------------|
| 📚                    |                                 |    |                                           |
|                      | Тестирования<br>и анкетирование | *= | ОС ИНДИВИДУАЛЬНЫЙ Образовательный маршрут |
| Requestion 1         | • Новык тестов: 1               |    |                                           |
| Олимпиады            |                                 |    |                                           |

При нажатии на нужный тест откроется страница, где необходимо заполнить Анкету (пример), а время выполнения Олимпиады уже началось:

| # portel.vmde.numm |                                |                                     |                    | = ± |
|--------------------|--------------------------------|-------------------------------------|--------------------|-----|
|                    | Немного данных                 |                                     |                    |     |
|                    | Joles resumars as <b>Lopes</b> | ой образоватильный партал Вереннико | юй области области |     |
|                    | Gumment 1                      | View *                              | Onvectory          |     |
|                    | 1.500.000                      | Agentiue Si                         |                    |     |
|                    | Coperins                       |                                     |                    |     |
|                    |                                |                                     |                    | 100 |
|                    |                                |                                     |                    |     |
|                    |                                |                                     |                    |     |

Заполняем все необходимые данные и нажимаем Сохранить.

Вам открыт доступ к прохождению той или иной Олимпиады.

В некоторых вопросах могут быть представлены изображения. В случае, если изображение не отображается на экране, найдите под ним ссылку следующего вида (обратите внимание на имя файла, т.к. предложенных изображений может быть несколько):

Дополнительные материалы

5-6 кл зад 10 А.jpg 24.36 кб5-6 кл зад 10 Б.jpg 26.84 кб5-6 кл зад 10 В.jpg 22.96 кб

При нажатии на нее изображение откроется в новой вкладке браузера. По окончании теста не забываем нажать кнопку «Завершить попытку», что позволит вам увидеть личный результат.

Вопросы и проблемы по функционированию ЦОП ВО принимаются по адресу электронной почты <u>olimpiada\_36@mail.ru</u>.

Итоговые списки, содержащие данные обо всех участниках Олимпиады в определенной возрастной категории будут доступны на сайте <u>https://vsosh-vrn.orioncentr.ru/shkolnyj-jetap/</u> (статусы «победитель», «призер» или «участник» определяет муниципалитет как Организатор Олимпиады).